m-Fin Financial Detail Report

#### What is the m-Fin Financial Detail Report?

The Financial Detail report shows the budget, actual, and encumbrance transactions, by account code, for all assets, liabilities, revenues, and expenditures, occurring on a given SpeedType for a specified period of time. The Financial Detail report allows you to review information across fiscal years.

#### Using the m-Fin Financial Detail Report

The Financial Detail Report is available on-demand in the Reporting System. For information on logging in to the Reporting System, refer to the Step-by-Step Guide Logging in to the Reporting System.

Once logged into the Reporting System, select the **Finance** folder. Select the **m-Fin FINANCIAL DETAIL** Report.

|  |          | Name 🕀                                |
|--|----------|---------------------------------------|
|  |          | QS Shared                             |
|  | <u>s</u> | m-Fin BALANCE SHEET SUMMARY           |
|  | ۹ 💽      | m-Fin EXPENDITURE TYPE SUMMARY        |
|  | ۹ 💽      | m-Fin FINANCIAL DETAIL                |
|  | 9        | IN FIN OPERATING SUMMARY              |
|  | ۹ 💽      | m-Fin REVENUE AND EXPENDITURE SUMMARY |
|  | ۹ 💽      | m-Fin SIMPLE SPEEDTYPE QUERY          |
|  | <u></u>  | m-Fin TRIAL BALANCE SUMMARY           |
|  |          |                                       |

Use the drop down menus to select the appropriate Fiscal Year(s) and Accounting Period(s).

| University <sub>of</sub><br>Colorado |
|--------------------------------------|
| FISCAL YEAR AND ACCOUNTING PERIOD    |
| FROM * 2011 TO * 2011 🔽              |
| * 0 JUL 💽 * 6 DEC 🗾                  |

m-Fin Financial Detail Report

**Note:** The Fiscal Year and Accounting Period control the entire report, i.e., determines the to date balance to be reported (i.e., in the example above, the **To Date Actuals** would be actual for July 1 – December 31.

The Financial Detail can be run based on SpeedType, or by a full or partial FOPPS. For example, to see the m-Fin Financial Detail for an entire Organization, enter the Org Code in the FOPPS component.

To see all SpeedTypes for a specific FOPPS component, enter the FOPPS component on the right, and type % in the SpeedType Keywords search box.

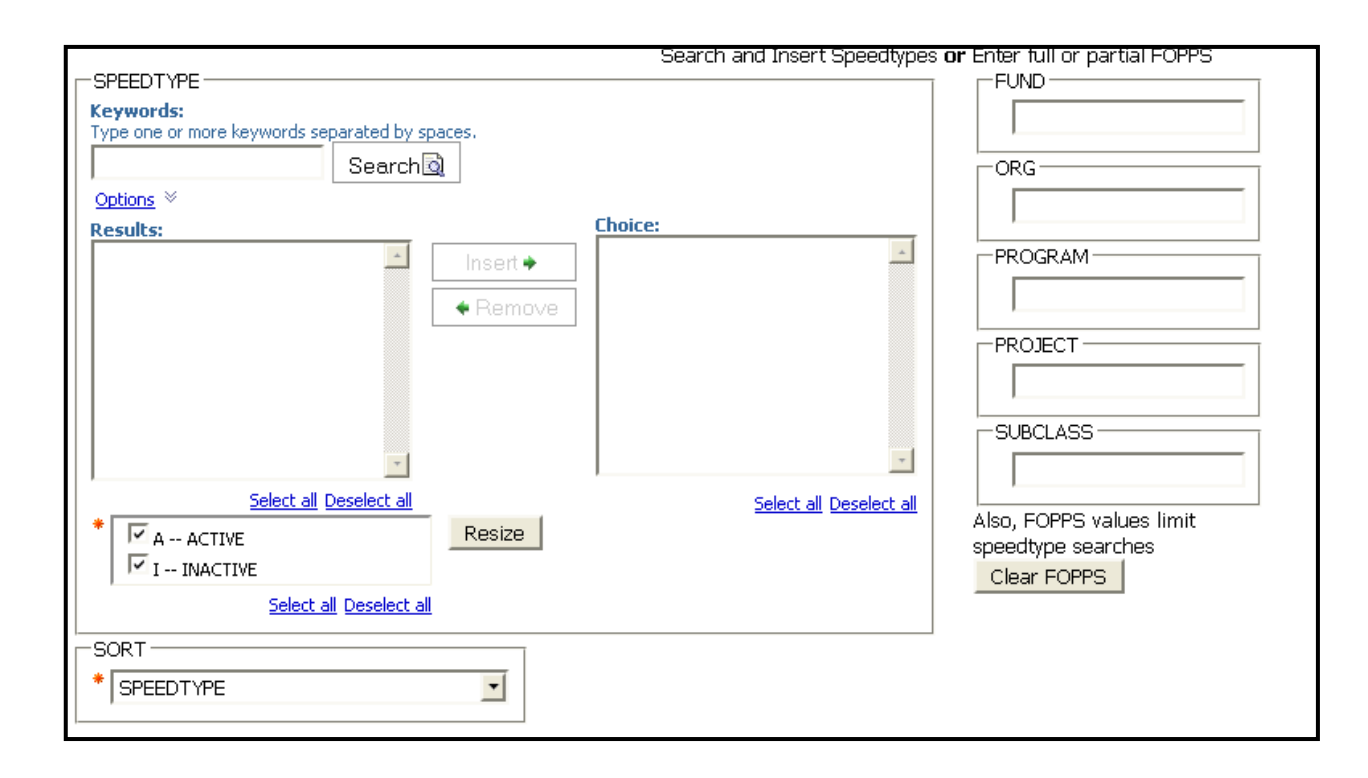

m-Fin Financial Detail Report

If running the report by SpeedType, there are multiple search options. To see the various search options, click **Options**. *Note:* When searching for a SpeedType, after entering the SpeedType information, you can click enter instead of Search to see your search results.

| SPEEDTYPE<br>Keywords:<br>Type one or more keywords separated by<br>Search<br>Options * | spaces.                          |  |  |  |  |  |  |  |  |  |
|-----------------------------------------------------------------------------------------|----------------------------------|--|--|--|--|--|--|--|--|--|
| <ul> <li>Starts with any of these keywo</li> </ul>                                      | rds                              |  |  |  |  |  |  |  |  |  |
| O Starts with the first keyword and contains all of the remaining keywords              |                                  |  |  |  |  |  |  |  |  |  |
| C Contains any of these keywords                                                        |                                  |  |  |  |  |  |  |  |  |  |
| C Contains all of these keywords                                                        | C Contains all of these keywords |  |  |  |  |  |  |  |  |  |
| Case insensitive                                                                        |                                  |  |  |  |  |  |  |  |  |  |
| Results:                                                                                | Choices:                         |  |  |  |  |  |  |  |  |  |
|                                                                                         |                                  |  |  |  |  |  |  |  |  |  |
|                                                                                         |                                  |  |  |  |  |  |  |  |  |  |
|                                                                                         | Insert 🔶                         |  |  |  |  |  |  |  |  |  |
|                                                                                         | ◆ Remove                         |  |  |  |  |  |  |  |  |  |
|                                                                                         |                                  |  |  |  |  |  |  |  |  |  |
|                                                                                         |                                  |  |  |  |  |  |  |  |  |  |
| Select all Deselect all                                                                 | Select all Deselect all          |  |  |  |  |  |  |  |  |  |

**Note:** When searching for more than one SpeedType by number, leave a space between the SpeedType numbers in the **Keywords** field, and hit enter.

Select the SpeedType(s) for the report from the **Results** list, then click **Insert**.

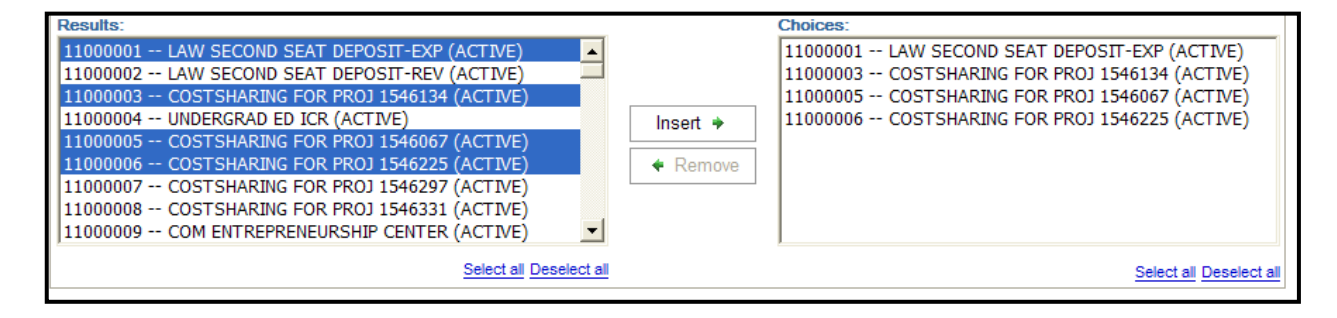

m-Fin Financial Detail Report

When running the Financial Detail by a full or partial FOPPS, enter the different FOPPS components.

| FUND                     |  |
|--------------------------|--|
| ORG                      |  |
| 10231                    |  |
| PROGRAM                  |  |
|                          |  |
| PROJECT                  |  |
|                          |  |
| SUBCLASS                 |  |
|                          |  |
| Also, FOPPS values limit |  |
| speedtype searches       |  |
| Clear FOPPS              |  |

**Note:** Entering a FOPPS value prior to searching for a SpeedType can limit the results of your SpeedType search.

After selecting your SpeedType(s) and/or FOPPS component(s), click **Next** on the bottom of the page.

m-Fin Financial Detail Report

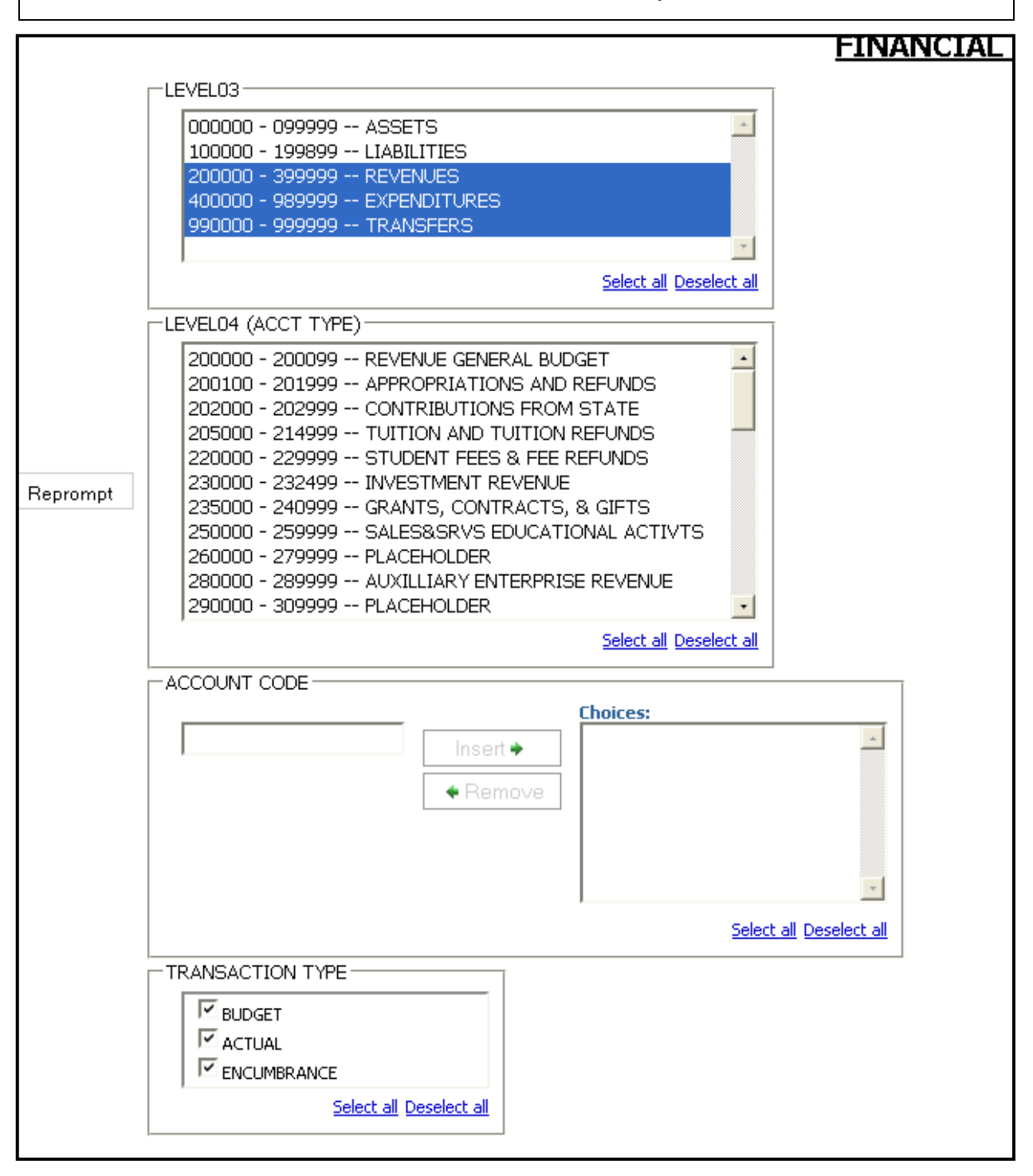

m-Fin Financial Detail Report

Select the Account Ranges for the report. For further drill-down capabilities, select an account range, and click **Reprompt.** 

|          | -LEVEL03<br>000000 - 099999 ASSETS<br>100000 - 199899 LIABILITIE<br>200000 - 399999 REVENUES<br>400000 - 999999 EXPENDITU<br>990000 - 999999 TRANSFER<br>Select all Deselect all                                                                                                    |
|----------|----------------------------------------------------------------------------------------------------|
| Г        | LEVEL04 (ACCT TYPE)                                                                                                    |
| Reprompt | ACCTTREE LEVEL04                                                                                                    |
|          | ACCTTREE LEVEL04                                                                                                    |
|          | A(           400000 - 418399 SAL AND WAGES           418400 - 439999 BEN           440000 - 449999 PLACEHOLDER           450000 - 699999 OPERATING EXPENSES           700000 - 709999 PLACEHOLDER           750000 - 752499 UTLITIES           770000 - 72499 STUDENT AID           790000 - 72499 BOCKS & PERIODICALS (LIBRARY)           792400 - 809999 FIXED ASSET COSTS           950000 - 952499 FIXED ASSET COSTS           950000 - 952499 FIXED ASSET COSTS           960000 - 952499 FIXED ASSET COSTS           960000 - 952499 FIXED ASSET COSTS           960000 - 972499 OTHER FUND DEDUCTIONS           960000 - 972499 SCHOLARSHIP ALLOW CONTRA EXP |

m-Fin Financial Detail Report

To view the report for a specific account(s), enter the account number(s) in the **Account Code** field, and click **Insert**.

| Choices:              |                         |
|-----------------------|-------------------------|
| Insert  700100 700300 | *                       |
|                       |                         |
|                       | Select all Deselect all |

You may also limit the transaction types that are displayed in the report by un-checking the boxes next to Budget, Actual, or Encumbrance.

| TRANSACTION TYPE        |  |
|-------------------------|--|
| BUDGET                  |  |
| I ACTUAL                |  |
| ENCUMBRANCE             |  |
| Select all Deselect all |  |
|                         |  |

After selecting the specific account(s) or account range(s), and transaction types, click **Finish** at the bottom of your page.

**Note:** The specific account selections for the report will identify the report information that is presented, i.e., the report presentation is conditional to the parameters identified.

m-Fin Financial Detail Report

| Ģ                                                                                                    | University of Colorado<br>Boulder   Colorado Springa   Denver   Anschutz Medical Campus | _      | FINANCIAL DETAIL           FISCAL YEAR ACCOUNTING PERIOD: 2011 0 JUL           THROUGH FISCAL YEAR ACCOUNTING PERIOD: 2011 11 MAY |         |       |          |      |       |            |              | mFin   |                      |           |                      |                |                 |
|----------------------------------------------------------------------------------------------------|-----------------------------------------------------------------------------------------|--------|----------------------------------------------------------------------------------------------------|---------|-------|----------|------|-------|------------|--------------|--------|----------------------|-----------|----------------------|----------------|-----------------|
| PEEDTYPE: 11000010 GCAH GRANT KELSEY (ACTIVE) PROGRAM FRINCIPAL: EGGERT, KATHERIN PROGRAM FRINCIPAL: EGGERT, KATHERIN PROGRAM FISCAL MANAGER: KELSEY, PENELOPE N ORG: 10231 ENGLISH PROGRAM FISCAL MANAGER: KELSEY, PENELOPE N SUBCLASS: NO SUBULASS SUBULASS |                                                                                         |        |                                                                                                    |         |       |          |      |       |            |              |        | THERINE<br>IELOPE M. |           |                      |                |                 |
| ACCT                                                                                                    | JOURNAL IN DESC                                                                         | BUDGET |                                                                                                    | ENCLIME | ΔΥΔΤΙ | BAE CODE | SRCE | JRNL  | JOURNAL    | JOURNAL      | FISCAL |                      | ODER NAME | PURCHASE<br>OPDER ID | INVOICE ID     | UNDR            |
| 0000                                                                                                    | 000 - 0999999 ASSETS 3                                                                  | 4      | 5                                                                                                    | 6       | 7     | 8        | 9    | )     |            |              |        |                      | (10)      |                      | (12)           | (13             |
| 000100                                                                                                    | CASH DISTRIBUTION                                                                       | 0.00   | (9.65)                                                                                                    | 0.00    |       | ACTUALS  | AP   | 82    | AP00750522 | Aug 16, 2010 | 2011   | 2                    |           |                      | 21231607022010 | KELSEY<br>P-002 |
| 000100                                                                                                    | CASH DISTRIBUTION                                                                       | 0.00   | (100.00)                                                                                                    | 0.00    |       | ACTUALS  | AP   | 84    | AP00750522 | Aug 16, 2010 | 2011   | 2                    |           |                      | 21231607022010 | KELSEY<br>P-002 |
| 000100                                                                                                    | CASH DISTRIBUTION                                                                       | 0.00   | (1,990.35)                                                                                                    | 0.00    |       | ACTUALS  | AP   | 86    | AP00750522 | Aug 16, 2010 | 2011   | 2                    |           |                      | 21231607022010 | KELSEY<br>P-002 |
| 000100                                                                                                    | CASH                                                                                    | 0.00   | 2,100.00                                                                                                    | 0.00    |       | ACTUALS  | BCR  | 67    | CASH000031 | Aug 31, 2010 | 2011   | 2                    | SYSTEM    |                      |                |                 |
| 000100                                                                                                    | CASH                                                                                    | 0.00   | (336.98)                                                                                                    | 0.00    |       | ACTUALS  | ESP  | 57    | ESP0070072 | Sep 1, 2010  | 2011   | 3                    | SYSTEM    |                      |                |                 |
| 000100                                                                                                    | CASH                                                                                    | 0.00   | 336.98                                                                                                    | 0.00    |       | ACTUALS  | BCR  | 75    | CASH000035 | Sep 30, 2010 | 2011   | 3                    | SYSTEM    |                      |                |                 |
| 000100                                                                                                    | CASH DISTRIBUTION                                                                       | 0.00   | (215.98)                                                                                                    | 0.00    |       | ACTUALS  | AP   | 574   | AP00775811 | Dec 22, 2010 | 2011   | 6                    |           |                      | 21231611182010 | KELSEY<br>P-002 |
| 000100                                                                                                    | CASH                                                                                    | 0.00   | (240.00)                                                                                                    | 0.00    |       | ACTUALS  | ESP  | 24    | ESP0099676 | Dec 22, 2010 | 2011   | 6                    | SYSTEM    |                      |                |                 |
| 000100                                                                                                    | CASH                                                                                    | 0.00   | (390.40)                                                                                                    | 0.00    |       | ACTUALS  | PTC  | 1,639 | ESTVGC1129 | Dec 30, 2010 | 2011   | 6                    | SYSTEM    |                      |                |                 |
| 000100                                                                                                    | CASH                                                                                    | 0.00   | 846.38                                                                                                    | 0.00    |       | ACTUALS  | BCR  | 60    | CASH000035 | Dec 31, 2010 | 2011   | 6                    | SYSTEM    |                      |                |                 |
| 000100                                                                                                    | CASH                                                                                    | 0.00   | (24.50)                                                                                                    | 0.00    |       | ACTUALS  | BCS  | 105   | PC51122    | Feb 8, 2011  | 2011   | 8                    | SYSTEM    |                      |                |                 |
| 000100                                                                                                    | CASH                                                                                    | 0.00   | (29.40)                                                                                                    | 0.00    |       | ACTUALS  | BCS  | 93    | PCS1125    | Feb 11, 2011 | 2011   | 8                    | SYSTEM    |                      |                |                 |
| 000100                                                                                                    | CASH                                                                                    | 0.00   | 53.90                                                                                                    | 0.00    |       | ACTUALS  | BCR  | 55    | CASH000032 | Feb 28, 2011 | 2011   | 8                    | SYSTEM    |                      |                |                 |
| 000100                                                                                                    | CASH DISTRIBUTION                                                                       | 0.00   | (104.10)                                                                                                    | 0.00    |       | ACTUALS  | AP   | 196   | AP00788102 | Mar 2, 2011  | 2011   | 9                    |           |                      | 21231602172011 | KELSEY<br>P-002 |
| 000100                                                                                                    | CASH DISTRIBUTION                                                                       | 0.00   | (114.41)                                                                                                    | 0.00    |       | ACTUALS  | AP   | 288   | AP00789397 | Mar 9, 2011  | 2011   | 9                    |           |                      | CUES119084     | KELSEY<br>P-002 |
| 000100                                                                                                    | CASH DISTRIBUTION                                                                       | 0.00   | (2.50)                                                                                                    | 0.00    |       | ACTUALS  | AP   | 289   | AP00789397 | Mar 9, 2011  | 2011   | 9                    |           |                      | CUE5119084     | KELSEY<br>P-002 |

- 1. **Report Header -** information about the report, including the University of Colorado logo, and report title.
- 2. **SpeedType Attributes -** values and descriptions for SpeedType, Fund, Program/ Project, Subclass (if any), and Expense Purpose Code.
- 3. Accounts transactions are subtotaled by account. Salaries, wages, and benefits are subtotaled, operating expenses are subtotaled, and travel expenses are subtotaled.
- 4. **Budget column** the total of the continuing and temporary budgets for assets, liabilities, expenses and revenues during the fiscal year(s) for which the report was run. The column is the net of the debits and credits for each account listed, shown in traditional balances.
- 5. Actuals column actual dollar amounts for activity during the designated month(s) for which the report was run. The column is the net of the debits and credits for each account listed, shown in traditional balances.
- Encumbrances column pre-encumbrance/encumbrance dollar amounts associated with payroll, purchase orders, and requisitions during the designated month(s) for which the report was run. The column is the net of the debits and credits for each account listed, shown in traditional balances.
- 7. **Available column** represents the amount available, calculated as the total budget –net revenues/expenses encumbrances.
- 8. **BAE Code** represents the transaction type of budget, actuals, or encumbrance.

m-Fin Financial Detail Report

- Source Code department by code (top of line) and name (bottom of line) submitting the transaction to the Finance System. The Journal Source Contact Listing can be accessed through the Office of University Controller web site.
- 10. **Operator Name** indicates the source of the transaction.
- 11. **Purchase Order ID** indicates the purchase order ID associated with the transaction.
- 12. Invoice ID indicates the Invoice ID associated with the transaction.
- 13. Vendor Short Name indicates the payee.